### Junio 26 de 2019 AM4G – Administrador de Mantenimiento

Actualización a la versión AM4G

# **CAPITULO 01**

# Trabajando con -AM4G-

# Qué es -AM4G-

Este primer capítulo contiene información básica para la comprensión y el uso del **-AM4G**. Se plantea una visión general sobre la interfaz del usuario y sobre los elementos que aparecen en pantalla a manera de convenciones generales.

Se aprende a elegir e interpretar los comandos y a seleccionar las opciones de los menús y ventana Submenú, para ejecutar las funciones propias del programa.

En este capítulo también se da un vistazo a la organización y funciones del **-AM4G-**, al igual que un derrotero general sobre su uso e implementación.

### En este capítulo

- Iniciar la ejecución de -AM4G-
- Un vistazo al -AM4G-
- Como empezar a trabajar

### Un vistazo al -AM4G-

Esta sección ayuda a entender el programa **-AM4G-** Administrador de Mantenimiento, y a determinar la forma adecuada de implementarlo para lograr la satisfacción de las necesidades de administración del mantenimiento de los activos en su empresa.

Al analizar la ventana principal se aprecia como el sistema está conformado por las siguientes funciones, que componen el menú principal. Son ellas:

Infraestructura [IE]: Función que administra el grupo de datos básicos, parametrizables, de mantenimiento de la empresa : Terceros, Ubicaciones Físicas, Almacenes, Unidades de Medida, Monedas, Contadores, Características, Centros de Costo, Centros Responsables, Oficios, Responsables, Centros de Costo Autorizadores, Otros Conceptos de Costo, Causas Pendientes, Tipos de Actividad, Causas de Cierre, Acciones Técnicas, Causas de Falla, Efectos de Falla, Contratos, Conceptos de Kárdex, Operaciones, Referencias, Clasificadores, Estados. Un grupo de estas tablas, se encuentra preconfigurado, y puede ajustarse según las necesidades y requerimientos de la empresa. Las restantes describen en detalle la cultura técnica organizacional de mantenimiento.

**Activos [AC]:** Función central del sistema para la definición de los *Activos en general u Objetos de Mantenimiento*: Equipos, Maquinaria, Automotores, Servicios Recreativos e Instalaciones Locativas Institucionales, Empresariales, Hoteleras u Hospitalarias.

**Almacén [AL]:** Es la función que está encargada del registro y control de Materiales y Repuestos de Almacén. Se registran por cada ítem su ficha técnica y parámetros de inventario. También se describen las distintas referencias de ese Material o Repuesto, de acuerdo con sus diferentes proveedores. También incluye la función que permite solicitar Materiales y Repuestos a un Almacén definido en el sistema o al área de compras.

**Pedidos [PD]:** Es la función que permite a distintas áreas de la empresa solicitar Materiales y Repuestos a un Almacén definido en el sistema o al área de compras. El movimiento de Pedidos se puede enlazar de forma automática con el movimiento de Kárdex para el almacén respectivo.

**Kárdex de Repuestos [KX]:** A través del Kárdex se realiza el registro de todo movimiento de Entrada o Salida, de Materiales o Repuestos de cada Almacén. Para su operación, en el módulo "Infraestructura", en la tabla "Conceptos de Kárdex" se definen y configuran previamente los conceptos o tipos de transacciones de movimiento, que serán hábiles en el sistema, para cada Almacén de la compañía.

**Programas de Mantenimiento [PM]:** Es la función que realiza la programación de actividades de mantenimiento rutinarias, cíclicas, sistemáticas o repetitivas en general. Un programa de mantenimiento se define con el objeto de generar Órdenes de Trabajo en forma automática y anticipada. Se toman en cuenta trabajos programados de tipo Preventivo, Predictivo, Lubricación, Calibración e Inspección u Otros.

**Solicitudes de Servicio [SS]:** Es el módulo mediante el cual todo empleado autorizado de la compañía, puede solicitar una atención o servicio por parte del área de Mantenimiento. Una Solicitud de Servicio puede ser atendida como tal o puede dar origen a una Orden de Trabajo. El solicitante puede hacer seguimiento permanente del estado de su solicitud. Este módulo tiene una funcionalidad adicional, que consiste en el registro de acciones técnicas sencillas de mantenimiento: Corto tiempo de ejecución, bajo costo, y ejecutados por un solo responsable.

**Paros/Averías [PA]:** A través de esta función, se hace el registro minucioso de toda actividad de paro de un equipo u objeto de mantenimiento, programado o no programado, que genere tiempos improductivos. Además de los tiempos de paro, se relacionan también la Causa y Efecto de la Falla y las Acciones Técnicas respectivas. Un paro puede dar origen a una Orden de Trabajo.

**Órdenes de Trabajo [OT]:** Es la función que centraliza la administración de las Órdenes de Trabajo del sistema. Cubre, desde la generación automática o la creación manual de las Órdenes de Trabajo, el seguimiento y consulta integral durante la ejecución de ellas, hasta su cierre y envío posterior a Historia de Mantenimiento. Se estudia este módulo como el Centro de Gestión de Mantenimiento.

**Historia de Mantenimiento [HI]:** Es el conjunto de funciones que compendian, estudian y analizan la información histórica de Mantenimiento. La Historia de Mantenimiento está conformada por el conjunto de las OTs que se han ejecutado, liquidado, cerrado y trasladado hasta la Historia de Mantenimiento, y por las Solicitudes de Servicio o los Paros que han sido cerrados y son enviados a Historia. Esta Historia compendia y refleja la actividad de Mantenimiento ejecutada en la empresa. Es a partir del compendio histórico de mantenimiento que se genera el Balance Periódico de Gestión, se generan los índices de seguimiento y de gestión, se realizan una gran variedad de estudios especiales, como análisis de fallas, análisis de Pareto por varios criterios, análisis de costos (mano de obra, materiales/repuestos y otros conceptos), análisis de Confiabilidad o Disponibilidad, análisis sobre consumos de recursos o análisis sobre proveedores de servicio, entre muchos otros.

Administración [AD]: Es el centro funcional donde se provee la Administración del Sistema. Cubre aspectos de: configuración personalizada de la compañía, definición de los perfiles de los usuarios en sus diferentes niveles de acceso, auditoria de las acciones de interacción de los usuarios con el sistema, configuración de interfases, reinicio de datos.

Antes, de entrar en más detalles, se considera útil hacer un acercamiento general al sistema y a la secuencia de operaciones, para poder hacer una planeación básica de su implementación.

# Presentación Gráfica del -AM4G-. Interfaz de Usuario

| structura                                                                                                    | Activos Almaelin Kár                                                                                                    | rdex Programa                                                                                                    | s Solicitudes                                                                                                    | Paros                                                                                                    |                                                                                                    |                                                                                                    |                                                                                                    | Administración                                                              |                                                                                                    |                                                                                                    |                                                                                                    |                                                                                                    |                      |                                                                                                  |
|----------------------------------------------------------------------------------------------------|----------------------------------------------------------------------------------------------------|----------------------------------------------------------------------------------------------------|----------------------------------------------------------------------------------------------------|----------------------------------------------------------------------------------------------------|----------------------------------------------------------------------------------------------------|----------------------------------------------------------------------------------------------------|----------------------------------------------------------------------------------------------------|-----------------------------------------------------------------------------|----------------------------------------------------------------------------------------------------|----------------------------------------------------------------------------------------------------|----------------------------------------------------------------------------------------------------|----------------------------------------------------------------------------------------------------|----------------------|--------------------------------------------------------------------------------------------------|
| Orden                                                                                                    | nes de Trabaio NUEVO                                                                                                    |                                                                                                    |                                                                                                    |                                                                                                    |                                                                                                    |                                                                                                    |                                                                                                    |                                                                             |                                                                                                    |                                                                                                    |                                                                                                    |                                                                                                    | -                    |                                                                                                  |
| nero OT ~                                                                                                    | Descripción                                                                                                    |                                                                                                    | F/H Creación                                                                                                    | Pri                                                                                                    | Estado                                                                                                    | Indicadores                                                                                                    | Activo                                                                                                    | Solicitante                                                                 | F/H Programada                                                                                                    | F/H Paro                                                                                                    | Centro de Costo                                                                                                    | Sub CC                                                                                                    |                      |                                                                                                  |
| - Google Ch                                                                                                    | nome                                                                                                    |                                                                                                    |                                                                                                    | 2.0                                                                                                    | Land I                                                                                                    | indicate of the second second s                                                                                                    | (SALUE)                                                                                                    |                                                                             | and the second second sec                                                                                                    |                                                                                                    | 10000000000                                                                                                    |                                                                                                    | -                    | C                                                                                                |
| o seguro                                                                                                    | calabazo.uninorte.edu.co:8080                                                                                                    | )/AM4GUDEN/src/                                                                                                    | /Home/router.htm                                                                                                    | ń                                                                                                    |                                                                                                    |                                                                                                    |                                                                                                    |                                                                             |                                                                                                    |                                                                                                    |                                                                                                    |                                                                                                    |                      |                                                                                                  |
| structura                                                                                                    | Activos Almacén Kár                                                                                                    | rdex Programa                                                                                                    | s Solicitudes                                                                                                    | Paros                                                                                                    | Órdenes                                                                                                    | Historia                                                                                                    | Presupuesto                                                                                                    | Administración                                                              | Monú Pr                                                                                                    | incipal                                                                                                    |                                                                                                    |                                                                                                    |                      |                                                                                                  |
| Orden                                                                                                    | nes de Trabaio NUEVO                                                                                                    |                                                                                                    |                                                                                                    |                                                                                                    |                                                                                                    |                                                                                                    |                                                                                                    |                                                                             |                                                                                                    |                                                                                                    |                                                                                                    |                                                                                                    |                      |                                                                                                  |
| nero OT v                                                                                                    | Descrinción                                                                                                    |                                                                                                    | F/H Creación                                                                                                    | Pri                                                                                                    | E .                                                                                                    | 11                                                                                                    | R                                                                                                    |                                                                             | E/H Programada                                                                                                    | F/H Paro                                                                                                    | Centro de Costo                                                                                                    | Sub CC                                                                                                    | 14                   |                                                                                                  |
| 5 - 10859                                                                                                    | REVISAR TELEFONO EXT. 4999 QUE                                                                                                    | E NO LE FUNCIONAN                                                                                                    | 2015-04-10 09:14                                                                                                    | 3                                                                                                    | 0                                                                                                    |                                                                                                    | Madifiant                                                                                                    | Saguimianto o                                                               | 2015-04-10 09:13                                                                                                    | 2015-04-10 09:13                                                                                                    | 21105                                                                                                    | 000 00                                                                                                    |                      |                                                                                                  |
| 5-10851                                                                                                    | REVISAR CONFIGURAC IMP ACT 88<br>REVISAR VIDEO BEAM CON PROBLE                                                                                                    | B355 EN ACTIVO REL.<br>EMAS PARA APAGA                                                                                                    | 2015-04-10 08:48 2015-04-09 17:38                                                                                                    | 4                                                                                                    | G Ge                                                                                                    | enerar                                                                                                    | Masivamente                                                                                                    | Cierre                                                                      | 2015-04-10 08:43 2015-04-09 17:34                                                                                                    | 2015-04-10 08:43 2015-04-09 17:34                                                                                                    | 34101 13305                                                                                                    |                                                                                                    |                      |                                                                                                  |
| 5 - 10833                                                                                                    | CREAR PERFIL DE USUARIO Y CONE                                                                                                    | EXION PC VIDEO BE                                                                                                    | 2015-04-09 17:21                                                                                                    | 5                                                                                                    | CI                                                                                                    |                                                                                                    |                                                                                                    |                                                                             | 2015-04-09 17:17                                                                                                    | 2015-04-09 17:17                                                                                                    | 23204                                                                                                    |                                                                                                    |                      |                                                                                                  |
| 5-10816                                                                                                    | REVISAR MOUSE DEL EQUIPO QUE<br>REVISAR FOUIPO CON PROFILEMAS                                                                                                    | NO FUNCIONA - ARE_<br>S DE LENTITUD                                                                                                    | 2015-04-09 16:56 2015-04-09 16:04                                                                                                    | 3                                                                                                    | C                                                                                                    | 0                                                                                                    |                                                                                                    |                                                                             | 2015-04-09 16:53                                                                                                    | 2015-04-09 16:53 2015-04-09 16:03                                                                                                    | 13206                                                                                                    |                                                                                                    |                      |                                                                                                  |
| 5 - 10803                                                                                                    | REVISAR EQUIPO QUE NO DA VIDEO                                                                                                    | O UBIC EN LAB GEOT_                                                                                                    | 2015-04-09 15:59                                                                                                    | 3                                                                                                    | C                                                                                                    | -9                                                                                                    |                                                                                                    | 5                                                                           | 2015-04-09 15:55                                                                                                    | 2015-04-09 15:55                                                                                                    | 22210                                                                                                    |                                                                                                    |                      |                                                                                                  |
| 5 - 10794<br>5 - 10792                                                                                                    | REVISAR ORINAL EN BANO DE PRO<br>CAMBIAR LAMPARAS QUEMADAS I                                                                                                    | UBICADAS EN BAÑO                                                                                                    | 2015-04-09 15:13<br>2015-04-09 14:47                                                                                                    | 3                                                                                                    | ci Enviar                                                                                                    | a Historia                                                                                                    | ashBoard de OT                                                                                                    | 1                                                                           | 2015-04-09 15:06                                                                                                    | 2015-04-09 15:06 2015-04-09 14:44                                                                                                    | 29299 29299                                                                                                    |                                                                                                    |                      |                                                                                                  |
| 5 - 10791                                                                                                    | CAMBIAR LAMPARAS QUEMADAS I                                                                                                    | UBICADAS EN BAÑO                                                                                                    | 2015-04-09 14:46                                                                                                    | 3                                                                                                    | a e                                                                                                    | ulbmoer                                                                                                    | ດທັກ                                                                                                    |                                                                             | 2015-04-09 14:43                                                                                                    | 2015-04-09 14:43                                                                                                    | 29299                                                                                                    |                                                                                                    |                      |                                                                                                  |
| 5-10779                                                                                                    | PREPARACION Y ENTREGA DE EQU                                                                                                    | JPO CON MONITOR                                                                                                    | 2015-04-09 13:48                                                                                                    | 5                                                                                                    | 0                                                                                                    | າດອາເບາເອເຊ                                                                                                    | 090                                                                                                    | i.                                                                          | 2015-04-07 08:30                                                                                                    | 2015-04-07 08:30                                                                                                    | 23203                                                                                                    |                                                                                                    |                      |                                                                                                  |
| 5-10775                                                                                                    | INSTALAR TARJETA DE RED EN EQU                                                                                                    | LIPO DEL SALON 35.                                                                                                    | 2015-04-09 13:27                                                                                                    | 5                                                                                                    | CE                                                                                                    |                                                                                                    | E-IF-CPU-86098                                                                                                    | ALVARO IVAN SAN_                                                            | 2015-04-08 16:20                                                                                                    | 2015-04-08 16:20                                                                                                    | 29299                                                                                                    |                                                                                                    |                      |                                                                                                  |
| 5 - 10773                                                                                                    | INSTALAR TARJETA DE RED EN EQU                                                                                                    | UIPO DEL SALON 33                                                                                                    | 2015-04-09 12:55                                                                                                    | 5                                                                                                    | CE                                                                                                    |                                                                                                    | E-IF-CPU-86096                                                                                                    | ALVARO IVAN SAN_                                                            | 2015-04-08 16:00                                                                                                    | 2015-04-08 16:00                                                                                                    | 29299                                                                                                    |                                                                                                    |                      |                                                                                                  |
| 5 - 10772                                                                                                    | INSTALAR TARJETA DE RED EN EQU<br>INSTALAR TARJETA DE RED EN EQU                                                                                                    | UIPO DEL SALON 32                                                                                                    | 2015-04-09 12:54 2015-04-09 12:53                                                                                                    | 5                                                                                                    | CE                                                                                                    |                                                                                                    | E-IF-CPU-86095<br>E-IF-CPU-86094                                                                                                    | ALVARO IVAN SAN                                                             | 2015-04-09 15:50 2015-04-08 15:40                                                                                                    | 2015-04-09 15:50 2015-04-08 15:40                                                                                                    | 29299                                                                                                    |                                                                                                    |                      |                                                                                                  |
| 5 - 10770                                                                                                    | INSTALAR TARJETA DE RED EN EQU                                                                                                    | UIPO DEL SALON 35                                                                                                    | 2015-04-09 12:50                                                                                                    | 5                                                                                                    | CE                                                                                                    |                                                                                                    | E-IF-CPU-86093                                                                                                    | ALVARO IVAN SAN                                                             | 2015-04-08 15:30                                                                                                    | 2015-04-08 15:30                                                                                                    | 29299                                                                                                    |                                                                                                    |                      |                                                                                                  |
| 5-10769<br>5-10768                                                                                                    | INSTALAR TARJETA DE RED EN EQU<br>INSTALAR TARJETA DE RED EN EQU                                                                                                    | UIPO DEL SALON 33                                                                                                    | 2015-04-09 12:50 2015-04-09 12:50                                                                                                    | 5                                                                                                    | CE                                                                                                    |                                                                                                    | E-IF-CPU-86091<br>E-IF-CPU-86090                                                                                                    | ALVARO IVAN SAN_<br>ALVARO IVAN SAN_                                        | 2015-04-08 15:20 2015-04-08 15:10                                                                                                    | 2015-04-08 15:20 2015-04-08 15:10                                                                                                    | 29299 29299                                                                                                    |                                                                                                    |                      |                                                                                                  |
| 5 - 10767                                                                                                    | INSTALAR TARJETA DE RED EN EQU                                                                                                    | UIPO DEL SALON 31                                                                                                    | 2015-04-09 12:49                                                                                                    | 5                                                                                                    | CE                                                                                                    |                                                                                                    | E-IF-CPU-90282                                                                                                    | ALVARO IVAN SAN_                                                            | 2015-04-08 15:00                                                                                                    | 2015-04-08 15:00                                                                                                    | 29299                                                                                                    |                                                                                                    |                      |                                                                                                  |
| 5-10/65                                                                                                    | PRESTAMO DE CLAVE DE ACCESO                                                                                                    | AL SALON 24E                                                                                                    | 2015-04-09 12:25                                                                                                    | 2                                                                                                    | CE                                                                                                    |                                                                                                    | E-IF-CPU-90282                                                                                                    | SIXTO GOMEZ                                                                 | 2015-04-07 12:50                                                                                                    | 2015-04-07 12:50                                                                                                    | 29299                                                                                                    |                                                                                                    |                      |                                                                                                  |
| Google Chro<br>seguro   o<br>tructura                                                                                                    | ome<br>calabazo.uninorte.edu.co:8080/<br>Activos Almacén Káró                                                                                                    | /AM4GUDEN/src/ł<br>dex Programas                                                                                                    | Home/router.html                                                                                                    | Paros                                                                                                    | Órdenes                                                                                                    | Historia                                                                                                    | Presupuesto                                                                                                    | Administración                                                              |                                                                                                    |                                                                                                    |                                                                                                    |                                                                                                    | -                    |                                                                                                  |
| Google Chro<br>seguro   o<br>tructura                                                                                                    | ome<br>calabazo.uninorte.edu.co.8080/<br>Activos Almuolin Kard<br>etalle de la Orden de Tr                                                                                                    | /AM4GUDEN/src/H<br>dex Programas<br>Trabajo 🗌                                                                                                    | Home/router.html                                                                                                    | Paros                                                                                                    | Ördenes                                                                                                    | Historia                                                                                                    | Presupuesto                                                                                                    | Administración                                                              | _                                                                                                    | N                                                                                                    | awagaali                                                                                                    | in Bea                                                                                                    | -<br>100m            | ,                                                                                                |
| Google Chro<br>seguro d<br>tructura<br>E De<br>NUEVO                                                                                                    | оте<br>calabazo.uninorte.edu.co.9080/<br>Activos Almacela Káre<br>talle de la Orden de Ti<br>e сорчик 10 Астии                                                                                                    | /AM4GUDEN/src/t<br>dex Programas<br>rabajo []                                                                                                    | Home/router.html                                                                                                    | Paros                                                                                                    | Ordenes                                                                                                    | Historia                                                                                                    | Presupuesto                                                                                                    | Administración                                                              |                                                                                                    | R                                                                                                    | avegació                                                                                                    | on Regi                                                                                                    | -<br>istr<br>Siguier | )<br>()<br>()                                                                                    |
| Google Chro<br>seguro   «<br>tructura<br>RE De<br>NUEVO                                                                                                    | ome<br>calabaccuninorte.edu.cos0000,<br>Activo: Almoot Rafe<br>calle de la Orden de Ti<br>conva: 0 Actual<br>Ficha Técnica                                                                                                    | /AM4GUDEN/src/t<br>dez Programas<br>rabajo                                                                                                    | Home/router.html                                                                                                    | I<br>Paros                                                                                                    | Ordenes<br>Pees<br>Sasto Real                                                                                                    | Historia<br>රේකකිකා                                                                                                    | Presupuesto                                                                                                    | Administración<br>Evalua                                                    | r Servicio                                                                                                    | R                                                                                                    | avegacić<br>< *                                                                                                    | nterior 1/4181                                                                                                    | -<br>İstr            | )<br>O                                                                                           |
| Google Chro<br>seguro   o<br>tructura<br>Per De<br>NUEVO                                                                                                    | ome<br>calabaco uninorte edu co 8000/<br>Activo Aliruccia Rafe<br>etalle de la Orden de Tr<br>e conva lo actua<br>Ficha Técnica<br>NA DETALLE                                                                                                    | /AM4GUDEN/src/ł<br>Programas<br>rabajo                                                                                                    | Home/router.html                                                                                                    | l<br>Paros                                                                                                    | Órdenes<br>Pœc<br>Gasto Real                                                                                                    | Historia<br>ช{เลเกิเลา                                                                                                    | Presupuesto                                                                                                    | Administración<br>Evalua                                                    | r Servicio                                                                                                    | R                                                                                                    | ଇ୪୦୧ସୁରତ୍ନାର୍ତ୍ତ<br>Multi                                                                                                    | om Regj<br>sterior 1/4181<br>media                                                                                                    | -<br>istr<br>Siguler | i<br>)<br>(O)                                                                                    |
| Google Chro<br>seguro   o<br>tructura<br>De<br>NUEVO                                                                                                    | one<br>alabazouninorte edu co 8000/<br>Activos America Mar<br>etalle de la Orden de Tr<br>e conva o Artua<br>Ficha Teorica<br>MA DETALLE<br>teor                                                                                                    | /AM4GUDEN/src/H                                                                                                    | Home/router.html                                                                                                    | Paros                                                                                                    | Ordenes<br>Pees<br>Gasto Real                                                                                                    | Historia<br>ชิงิญเกิญจ<br>Descripci                                                                                                    | Presupuesto                                                                                                    | Administraciós<br>Evalua                                                    | r Servicio                                                                                                    | R                                                                                                    | ଇ୪୦୦ସ୍ତ୍ରରତ୍ରାର୍ତ୍ତ<br>Multi                                                                                                    | om Reg<br>iterior 1/4181<br>media                                                                                                    | –<br>tistra          | i<br>Oite                                                                                        |
| Google Chro<br>seguro   o<br>tructura<br>Per De<br>NUEVO                                                                                                    | eme<br>calabazouninorte edu co 5000/<br>Actoros Almodo Var<br>etalle de la Orden de Ti<br>Ficha Técnica<br>NAA DETALLE<br>teor                                                                                                    | /AM4GUDEN/src/ł<br>dez Płogramas<br>rabajo<br>uzza /<br>h Cración<br>0/04/2015                                                                                                    | Home/router.html                                                                                                    | Paros<br>(09:14                                                                                                    | Ordenes<br>Peee<br>Gasto Real                                                                                                    | Historia<br>ชิโซเกิลา<br>Pescripci<br>Revisar                                                                                                    | Presupuesto                                                                                                    | Administración<br>Evalua                                                    | r Servicio<br>OMAN LAS TECLAS 7                                                                                                    | ₽.                                                                                                    | ଅଧନଭିବ୍ୟ<br>୧୭୦<br>Multi                                                                                                    | on Reg<br>iteror 1/4151<br>media                                                                                                    | -<br>istr            | )<br>(O)<br>Inte                                                                                 |
| Google Chris<br>seguro   o<br>tructura<br>Per De<br>NUEVO                                                                                                    | one<br>calabazouninorte educo 8000/<br>Activos Annoch Kor<br>etalle de la Orden de Ti<br>Conva 10 Actua<br>Ficha Técnica<br>Naco PETALLE                                                                                                    | /AM4GUDEN/src/H<br>rabajo<br>NUZAR /<br>H Cresción<br>0/04/2015<br>H Programda<br>Droky 2015                                                                                                    | Home/router.html                                                                                                    | Paros<br>(09:14                                                                                                    | Ordenes<br>Peec<br>Gasto Real<br>a. m.                                                                                                    | Historia<br>Staffian<br>REVISAR<br>Referencia                                                                                                    | Presupuesto                                                                                                    | Administración<br>Evalua                                                    | r Servicio<br>Onan Las Teclas 7                                                                                                    | V*                                                                                                    | avegaeli<br>vuiti                                                                                                    | m Reg<br>iteror 1/41                                                                                                    | -<br>istr            | )<br>(O)<br>Inte                                                                                 |
| Google Chro<br>seguro d<br>tructura<br>Per De<br>NUTAIG<br>Que H                                                                                                    | ome<br>calabazouninorte edu co 5000/<br>Activos Amrede Vida<br>etalle de la Orden de Tri<br>Co conva D Actua<br>Fenancia<br>DETALLE<br>Installes                                                                                                    | YAMAGUDEN/src/i<br>rabajo □<br>rabajo □<br>H Creedin<br>0/04/2015<br>H Pogunada<br>0/04/2015                                                                                                    | Home/router.html                                                                                                    | Paros<br>(<br>09:14<br>(<br>09:13                                                                                                    | Órdones<br>Pœc<br>Gasto Real<br>a. m.<br>a. m.                                                                                                    | Historia<br>Sama<br>Referenci                                                                                                    | Presequento                                                                                                    | Administración<br>Evalua<br>2999 QUE NO LE FUNCI                            | r Servicio<br>ONAN LAS TECLAS 7                                                                                                    | Y•<br>Cerrada                                                                                                    | මා කර්ගේ කර්ගේ කර්ගේ කර්ගේ කර්ගේ කර්ගේ කර්ගේ කර්ගේ කර්ගේ කර්ගේ කර්ගේ කර්ගේ කර්ගේ කර්ගේ කර්ගේ කර්ගේ කර්ගේ කර්ගේ<br>Multib<br>agecutada | m Reg<br>terror 1/41<br>media                                                                                                    | -<br>istr            | I<br>O<br>I<br>I<br>I<br>I<br>I<br>I                                                             |
| Google Chris<br>seguro d<br>tructurz                                                                                                    | ame<br>calabazo uninorte edu co 8000//<br>Actoros Amodo Var<br>ela convas D Actua<br>Ficha Técnica<br>NAA DETALLEE<br>1510859 7<br>1510859 7<br>11<br>Activo                                                                                                    | /AM4GUDEN/src/h<br>rabajo □<br>HCrestion<br>0/04/2015                                                                                                    | Home/router.html                                                                                                    | Paros<br>09:14<br>09:13                                                                                                    | Órdones<br>Pece<br>Gasto Real<br>a. m.<br>a. m.                                                                                                    | Historia<br>9 & Saifi an<br>Revisar<br>Referencia                                                                                                    | Presqueets                                                                                                    | Administración<br>Evalua                                                    | r Servicio<br>OMAN LAS TECLAS 7                                                                                                    | V*<br>Fatada<br>Cerrada                                                                                                    | ්ඩාර්ලේන්තු කල්ලීය<br>Multi<br>rjecutada                                                                                              | ben Reg<br>terior 1/4131<br>media                                                                                                    | -<br>Sigulet         | (<br>)<br>()<br>()                                                                               |
| Google Chris<br>seguro d<br>structure<br>MUEVO<br>NUTAG<br>Que H<br>OT<br>20<br>Pric<br>3<br>A que<br>Cod                                                                                                    | ene<br>calabazouninorte edu co 8000/<br>Actroa Amoréa Vitro<br>etalle de la Orden de Tr<br>Ficha Técnica<br>Nea<br>DETTALLE<br>orden<br>1510859<br>01<br>11<br>10<br>11<br>11<br>11<br>11<br>11<br>11<br>11                                                                                                    | /AM4GUDEN/src/t<br>rabajo □<br>HCreasión<br>0/04/2015<br>H Programada<br>0/04/2015                                                                                                    | Home/router.html                                                                                                    | Paros<br>09:14<br>09:13                                                                                                    | Ordenes<br>Peec<br>Gasto Real<br>a. m.<br>a. m.                                                                                                    | Historia<br>Stanfia:<br>REVISAR<br>Reference                                                                                                    | Prispositi<br>S<br>60<br>10<br>10                                                                                                    | Administración<br>Evalua                                                    | r Servicio<br>Ionan Las Teclas 7                                                                                                    | V*<br>Estado<br>Cerrada                                                                                                    | aV@ga⊄i<br>Multi<br>rjecutada                                                                                                    | bm Regg<br>Werict 1/410<br>media                                                                                                    | -<br>Sigulet         | (<br>)<br>(O)<br>()                                                                              |
| Google Chris<br>seguro d<br>tructura<br>De<br>NUEVO<br>NUTAD<br>Que H<br>OT<br>20<br>Prite<br>3<br>A que                                                                                                    | ame<br>calabazouninorte edu co 5000/<br>calabazouninorte edu co 5000/<br>etalle de la Orden de Tri<br>contante o contra contra contra<br>Ficha Tenica<br>NACA DETALLE<br>teor<br>15.00890<br>10.0001<br>10.0001                                                                                                    | /AMMGUDEN/src/r<br>ada Programas<br>rabajo<br>LIZAN /<br>N Creación<br>N Creación<br>N Cr                                                                                                    | Home/router.html<br>Solottudes                                                                                                    | Paros<br>(<br>09:14<br>(<br>09:13<br>ripción<br>Honos Aná                                                                                                    | Ordenes<br>Desto Real<br>a. m.<br>a. m.                                                                                                    | Historia<br>Stama<br>Reference<br>Reference                                                                                                    | Presqueeto<br>60<br>8<br>1<br>TELEFONO EXT. 45<br>8                                                                                                    | Administración<br>Evalua                                                    | r Servicio<br>ONAN LAS TECLAS 7                                                                                                    | Y* Estado<br>Cerrada                                                                                                    | කාලයක්<br>Multi<br>ejecutada                                                                                                    | bm Reg<br>terror 1/41<br>media                                                                                                    | -<br>Siguiet         | (<br>)<br>()<br>()<br>()<br>()<br>()<br>()<br>()<br>()<br>()<br>()<br>()<br>()                   |
| Google Chris<br>seguro de<br>tructurs<br>De<br>NUEVO<br>Oue H<br>OT<br>20<br>Price<br>3<br>A que<br>6<br>Cód<br>A que                                                                                                    | ame<br>calabazou uniorte edu co 8000//<br>Actros Annoci Var<br>etalle de la Ortende T<br>Ficha Técnica<br>NAA DETALLEE<br>1510859<br>1510859<br>1510850<br>1510850<br>1510850<br>1510850<br>1                                                     | AMAGUDEN/arc/1<br>fabajo<br>utzar /<br>N Creación<br>0/64/2015<br>N Popurada<br>0/64/2015<br>Código de Inver                                                                                                    | Home/routezhtml<br>Solicitudes                                                                                                    | Parce<br>(<br>09:14<br>(<br>09:13<br>ripción<br>fernos Aná                                                                                                    | Ordenes<br>Dece<br>Gasto Real<br>a. m.<br>a. m.<br>a. m.                                                                                                    | Historia<br>Stama<br>Revisar<br>Revisar<br>Referencia<br>two                                                                                                    | Prespecto                                                                                                    | Administración<br>Evalua<br>999 QUE NO LE FUNCI                             | r Servicio<br>OMAN LAS TECLAS 7                                                                                                    | Y4<br>Centrals<br>Cerrola<br>FF                                                                                                    | லுகுறு ஆட்டு<br>Mutti<br>ejecutada<br>Fin Garantia<br>Altas                                                                           | m Reg<br>terior 1/41<br>media                                                                                                    | -<br>Siguiet         | )<br>(i)<br>inte                                                                                 |
| Google Chro<br>seguro d<br>tructurz<br>Price H<br>Cor<br>20<br>Price<br>A que<br>Cor<br>20<br>Price<br>20<br>Price<br>20<br>Pric<br>20<br>Pric<br>Pric<br>Pric<br>Pric<br>Pric<br>Pric<br>Pri<br>Pric<br>Pric | anne<br>calabazau uninorte edu co 6000/<br>Actros Annocis Vari<br>etalle de la Ordende Tr<br>Ficha Técnica<br>NAA DETALLEE<br>Istore<br>age del Actros<br>TF TAN-00001<br>teor Pina<br>Serenti Status<br>Ficha Técnica<br>Ficha Técnica<br>Ficha T                                                                                                    | AMAGUDEN/arc/N<br>rabajo<br>utzat 2<br>H Creación<br>0/G4/2015<br>H Phogenada<br>0/G4/2015<br>Código de Inver                                                                                                    | Home/routezhtml<br>Solicitudes                                                                                                    | Paros<br>Q09:14<br>09:13<br>rripckin<br>Re                                                                                                    | Ordenes<br>Peea<br>Gasto Real<br>a. m.<br>a. m.<br>ilogos sin act<br>ferencia Exter                                                                                                    | Historia<br>Stama:<br>Revisar<br>Beferenci<br>two                                                                                                    | Prespondo<br>S<br>Marco Ext. 45<br>a                                                                                                    | Administración<br>Evalua<br>999 QUE NO LE FUNCI                             | r Servicio<br>ONAN LAS TECLAS 7<br>Cronología                                                                                                    | Y*<br>Catado<br>Cerroda<br>FF                                                                                                    | ा Garantia<br>Alias                                                                                                    | m Reg<br>iterior 1/41<br>media                                                                                                    | -<br>Siguier         | (<br>)<br>(<br>)<br>(<br>)<br>(<br>)<br>(<br>)<br>(<br>)<br>(<br>)<br>(<br>)<br>(<br>)<br>(<br>) |
| Geogle Christenses<br>seguro ( di<br>dittettes)                                                                                                    | eve<br>calabaza uninorte edu co 8000/<br>Actora Amode de<br>tatalle de la Orden de T<br>Ficha Técnica<br>NAS DETTALLE<br>MAS DETTALLE<br>MAS DETTALLE<br>Activa<br>das del Actoria<br>Trates<br>Activa<br>Activa<br>Massima<br>Massima<br>History<br>Activa<br>Activa<br>Massima<br>Massima                                                          | AMAGUDEN/src/t<br>Rabajo □<br>Urzen ≥<br>Urzensión<br>0/04/2015<br>Hittogumada<br>0/04/2015                                                                                                    | Home/router.html Solicitudes                                                                                                    | Parces C O9:14 O9:13 ripción Re Re Re Re Re Re Re Re Re Re Re Re Re                                                                                                    | Ordenes<br>Dese<br>Gasto Real<br>a. m.<br>a. m.<br>ilogos sin act<br>ferencia Exter                                                                                                    | Hestoria<br>Stanaa<br>Reversed<br>Revisan<br>References<br>two<br>ma (Proveedor)                                                                                                    | Prisponsti<br>On<br>TELEFOND EXT. 47<br>in<br>Trea Discubicio                                                                                                    | Administración<br>Evalua<br>999 QUE NO LE FUNCI<br>Serial                   | r Servicio<br>IONAN LAS TECLAS 7<br>Oronología                                                                                                    | Y* Estado<br>Cerrada                                                                                                    | avegaeid<br>Multi<br>ejecutada                                                                                                    | bon Regg<br>Merico 1/41                                                                                                    | -<br>Siguiet         | (<br>)<br>()<br>()<br>()<br>()<br>()<br>()<br>()<br>()<br>()<br>()<br>()<br>()                   |
| Geogle Chris<br>seguro (<br>succos                                                                                                    | ome<br>calabazouninorte edu cos 0000/<br>Activos Amredo Var<br>etalle de la Orden de Tr<br>Comma D Artika<br>Franciss<br>NA DETALLEE<br>15-00890<br>15-00890<br>15-00890<br>16-0001<br>16-0001<br>16-00001<br>16-00000<br>16-00000<br>16-000000<br>16-000000<br>16-000000000000000000000000000000000000                                                                                                    | /AM4GUDEN/src/r<br>rabajo □<br>N/22A ✓<br>N/242015<br>N/Pogunada<br>Ø/04/2015<br>Código de Inver                                                                                                    | Home/router.html Collottudes                                                                                                    | 09:14<br>09:14<br>09:13<br>fonos And<br>fonos And<br>fonos And                                                                                                    | Onterves<br>Pere<br>Gasto Real<br>a. m.<br>a. m.<br>Hogos sin act<br>ferencia Exter                                                                                                    | Historia<br>Stanfinan<br>Reversas<br>Referencia<br>thro<br>ana (Proveedor)                                                                                                    | Anatomatica and a second and a second and a                                                                                                    | Administración<br>Evalua<br>2999 QUE NO LE PUNCI<br>Serial<br>du co         | r Servicio                                                                                                    | V*<br>Cerrado<br>Cerrado<br>2015                                                                                                    | ejecutada                                                                                                    | <mark>לא אריין אריין אריין אריין אריין אריין אריין אריין אריין אריין אריין אריין אריין אריין אריין אריין אריין אריין אריין אריין אריין אריין אריין אריין אריין אריין אריין אריין אריין אריין אריין אריין אריין אריין אריין אריי<br/>אריין אריין אריין אריין אריין אריין אריין אריין אריין אריין אריין אריין אריין אריין אריין אריין אריין אריין אריי</mark> | -<br>Siguiet         | C<br>O<br>S<br>tte                                                                               |
| Google Christian<br>seguro ( 4<br>sinchras)<br>Europe<br>Price<br>Source<br>Price<br>Source<br>Price<br>Source<br>Price<br>Source<br>Source<br>Price<br>Source<br>Source<br>Sou                                                                                                    | Calabazo uninorte edu co 5000/<br>Actros Amode da co 5000/<br>etalle de la Orden de Tr<br>Picha Técnica<br>NAA DETALLES<br>Isoria<br>1510859 11<br>Indela  1<br>Activo<br>dige del Activo<br>TF TAN-00001<br>teor Filo<br>Segond Activo<br>TF TAN-00001<br>Herey Para Quen<br>Herey Para Quen<br>Herey Para Quen                                                                                                    | AMAGUDEN/src/t<br>rabajo                                                                                                    | Home/routez.html Colicitudes                                                                                                    | 09:14<br>09:14<br>09:13<br>ripeión<br>Renes Aná<br>Renes<br>TE (RI)                                                                                                    | Concession of the second second secon                                                                                                    | Hastoria<br>Stama<br>Reversed<br>Reference<br>two                                                                                                    | On<br>TELEFOND EXT. 45<br>a<br>TELEFOND EXT. 45<br>a<br>TELEFOND EXT. 45<br>a<br>telefond<br>telefond | Administración<br>Evalua<br>2999 QUE NO LE FUNCI<br>Serial<br>du co         | r Servicio<br>ONAN LAS TECLAS 7<br>Cronología                                                                                                    | Y* Estado<br>Cerrada<br>2015<br>Estimado                                                                                                    | avegaeld<br>Multi<br>ejecutada                                                                                                    | m Regi<br>deter 1/411<br>media                                                                                                    | -<br>Siguie          | C<br>Q<br>S<br>S<br>S<br>S<br>S<br>S<br>S<br>S<br>S<br>S<br>S<br>S<br>S<br>S<br>S<br>S<br>S<br>S |
| Google Christense<br>seguro d<br>distortura<br>Der H<br>NTTAIN<br>NTTAINT                                                                                                    |                                                                                                    | /AM4GUDEN/src/t<br>rabajo □<br>NUZZR /<br>NUZZR /<br>NUZR /<br>NUZR /<br>NU | Home/router.html Colloitudes                                                                                                    | e e e e e e e e e e e e e e e e e e e                                                                                                    | Octores<br>PCC<br>Lasto Real<br>a.m.<br>a.m.<br>ta a.m.                                                                                                    | Heistoria<br>Configuration<br>Heistoria<br>Revieweder)<br>Configuration<br>Configuration<br>C                                                                                                    | Presqueekt                                                                                                    | Administración<br>Evalua<br>299 QUE NO LE FUNCI<br>Serial<br>du co          | r Servicio<br>ONAN LAS TECLAS 7<br>Conología<br>F/H Par<br>10/04<br>11/0400<br>13                                                                                                    | V*<br>Errada<br>Gerrada<br>2015<br>Estimado                                                                                                    | avegacii (<br>Multi<br>ejecutada<br>Fin Garantia<br>09:13 a.m.<br>(09:13 a.m.                                                         | om Reg<br>identitier 1/410<br>media                                                                                                    | -<br>Siguier         | C<br>C<br>C<br>C<br>C<br>C<br>C<br>C<br>C<br>C<br>C<br>C<br>C<br>C<br>C<br>C<br>C<br>C<br>C      |
| Geogle Christ<br>seguro (<br>Prochra<br>De le<br>Control<br>Control<br>Contrel<br>Control<br>Control<br>Control<br>Control<br>Control                                                                                                    | ame<br>calabazo uninorte edu cos 6000//<br>calabazo uninorte edu cos 6000//<br>etalle de la Orden de Ti<br>Cos ana Daria Acrua<br>Ficha Técnica<br>NA DETALLES<br>15 10550 10<br>15 10550 10<br>15 10<br>15 10                                                                                                    | AMAGUDEN/arc/1<br>fabajo □<br>arabajo □<br>arabaj                                                                                               | Home/router.html Colicitudes                                                                                                    | C 09:14<br>09:13<br>rripción<br>TE (RI)<br>o<br>tori<br>tori<br>tori<br>tori<br>tori                                                                                                    | Contents<br>POCC<br>Gasto Real<br>ia.m.<br>ia.m.<br>ia.m.<br>ibiogos sin act acternational<br>provide actional<br>ibiogos sin act acternational<br>provide actional<br>provide actional<br>provide a                                                                                                    | Historia<br>Bescription<br>REVISAR<br>References<br>into<br>ma (Proveeder)<br>UH<br>UF                                                                                                    | Presepuesto                                                                                                    | Administración<br>Evalua<br>999 QUE NO LE FUNCI<br>Gertal<br>du co          | r Servicio<br>OMAN LAS TECLAS 7<br>F/H Part<br>F/H Part<br>Tiempo<br>V                                                                                                    | Y4<br>Certado<br>Certado<br>2015<br>Estimado<br>mpo Improductiv                                                                                                    | ejecutada                                                                                                    | m Reg<br>terior 1/419<br>media                                                                                                    | -<br>Siguiet         | C<br>O<br>e                                                                                      |
| Geogle Christian<br>seguro ( a c<br>seguro ( a c<br>seguro ( a c<br>core te<br>core te<br>core t                                                                                                    |                                                                                                    | <pre>/AM4GUDEN/src/t /AM4GUDEN/src/t rabajo rabajo //G/2015 //G/2015 //G/2</pre>                                                                                                    | Yome/router.html Colicitudes Colicitudes                                                                                                    | l Parca Parca ( 09:14 09:14 09:14 09:14 09:14 09:15 0 tor tor tor tor tor tor tor tor tor tor                                                                                                    | Overees<br>P@S<br>Jasto Real<br>Ia. m.<br>Ia. m.<br>Ia.  | Visitation<br>Statistical<br>Personality<br>Revisable<br>Revisable<br>Revisa                                                                                                    | Priscoursti                                                                                                    | Administración<br>Evalua<br>999 QUE NO LE FUNCI<br>Serial<br>du co          | r Servicio                                                                                                    | V*<br>Estado<br>Cerrada<br>2015<br>2015<br>2015<br>2015<br>2015<br>2015<br>2015<br>2015                                                                                                    | avegaeid<br>Multi<br>ejecutada<br>Fin Garantic<br>Q9:13 a.m.<br>Horas                                                                 | werice 1/41                                                                                                    | -<br>Siguiet         | ()<br>()<br>()<br>()<br>()<br>()<br>()<br>()<br>()<br>()<br>()<br>()<br>()<br>(                  |
| Geogle Christen<br>seguro ( )<br>Princhos<br>De Herror<br>200<br>Princhos<br>3<br>3<br>4 cuero<br>Cada<br>A cuero<br>Cada<br>A cuero<br>Cada<br>A cuero<br>Cada<br>Cada<br>Cada<br>Cada<br>Cada<br>Cada<br>Cada<br>Cad                                                                                                    | ame<br>calabazouminorte educos 0000/<br>tetalle de la Orden de Tr<br>Ce onva o etro<br>Ficha Todon o etro<br>Ficha Todono<br>TACINA<br>DE TALLEE<br>Lecer<br>15:00890<br>16:000<br>16:000<br>1 | AMAGUDEN/arc/1<br>rabajo<br>Arcana<br>Arcana<br>Arca                                                                                                    | Home, froutez Atmi<br>Solicitudes<br>Solicitudes<br>Tarlio<br>Tarlio<br>Solicitudes<br>Tarlio<br>Solicitudes<br>T | Parces Parces ( 09:14 09:14 09:14 09:14 09:14 09:15 0 0 0 0 0 0 0 0 0 0 0 0 0 0 0 0 0 0 0                                                                                                    | Octores<br>Description<br>Description<br>Descriptio | Perfect<br>Perfect<br>Remain<br>Remain                                                                                                    | Anatoporto                                                                                                    | Administración<br>Evalua<br>999 QUE NO LE FUNCI<br>gue no LE FUNCI<br>du co | r Servicio                                                                                                    | P*<br>Correction<br>Correction<br>P<br>2015<br>Correction<br>P<br>2015<br>Correction<br>P | ejecutada                                                                                                    | Dim Reg<br>III (401<br>media                                                                                                    | -<br>Siguiet         | (<br>)<br>()<br>()                                                                               |
| Google Christen<br>seguro   4<br>tructure                                                                                                    |                                                                                                    | AMAGUDEN/src/t<br>rabajo<br>NIZAR<br>H Creación<br>0/04/2015<br>H Mogumada<br>0/04/2015<br>Código de Inver<br>s<br>v<br>v                                                                                                    | Home/router.html Colicitudes Colicitudes C                                                                                                    | Parce<br>(<br>09:14<br>09:13<br>ripción<br>forma Anti<br>Parce<br>Re<br>Re<br>Re<br>Re<br>Re<br>Re<br>Re<br>Re<br>Re<br>Re<br>Re<br>Re<br>Re                                                                                                    | Colorent<br>Pose<br>a str.<br>a.m.<br>a.m.<br>biogos sin act a bior                                                                                                    | Hotota<br>Stama<br>Besteption<br>Revisa<br>References<br>the<br>USA<br>For<br>USA<br>For<br>USA<br>FOR<br>USA<br>FORO | Pressporedo                                                                                                    | Adveste instruction<br>Evalua<br>2009 QUE NO LE FUNCI<br>Serial<br>du co    | r Servicio                                                                                                    | Y*<br>Estado<br>Cerrada<br>2015<br>Estimado<br>mpo Improductiv                                                                                                    | avegaeld<br>Multi<br>ejecutada<br>Fin Gerantiz<br>09:13 a m.<br>Horas<br>2                                                            | v r                                                                                                    | -<br>Siguier         | ( )                                                                                              |
| Google Christian<br>seguro   c<br>Rectors                                                                                                    | evere<br>calabazounionete edu cos 8000/v<br>Actoros Atmonde edu cos 8000/v<br>ettalle de la Orden de T<br>Ficha Técnica<br>NAMO DETTALLLE<br>Picha Técnica<br>Martino<br>1510899 17<br>Activo<br>Activo<br>A       | /AM4GUDEN/src/t<br>rabajo □<br>H/Creasión<br>0/04/2015<br>H/hopsmada<br>0/04/2015<br>U/04/2015<br>U/0                                                                                               | Home/router.html Solivitudes                                                                                                    | Parces C O92:14 O92:14 | Ordenese<br>Pose<br>Gasto Real<br>a. m.<br>a. m.<br>blogos sin act<br>blogos sin act<br>blog                                                                                                    | Victoria<br>site and a site and a si                                                                                                    | Presequente<br>of<br>res Electronico<br>res Electronico<br>res Electronico<br>res Electronico<br>res Electronico<br>res Electronico<br>res Electronico<br>res electronico<br>res el                                                                                                    | Administración<br>Evalua<br>299 QUE NO LE FUNCI<br>Serial<br>du co          | r Servicio                                                                                                    | V*<br>Cerrada<br>Cerrada<br>2015<br>Estimado<br>mpo Improductive                                                                                                    | avegaei <                                                                                                    | om Reg<br>interior 1/411<br>media                                                                                                    | -<br>Sigulet         | C<br>S<br>S<br>S<br>S<br>S<br>S<br>S<br>S<br>S<br>S<br>S<br>S<br>S<br>S<br>S<br>S<br>S<br>S<br>S |
| Georgie Christ<br>seguro ( )<br>Christian<br>Christian<br>Chrian<br>Christian<br>Christian<br>Christian<br>Christian<br>Chr                                                                                                    | ame<br>calabazo uninorte edu co 6000//<br>katolie de la Orchene edu co 6000//<br>etalle de la Orchene de Ti<br>Ficha Técnica<br>Ticha Técnica<br>Tis 10859<br>15 10859<br>15                                                                                                    | AMAGUDEN/arc/1<br>trabajo □<br>In Creadio<br>0/04/2015<br>Código de Inver<br>S<br>v<br>v<br>v<br>v<br>v                                                                                                    | Home/router.html Colicitudes Colicitudes C                                                                                                    | Perce<br>(<br>09:14<br>09:13<br>09:13<br>09:13<br>09:13<br>09:13<br>17[cons Anifold<br>100<br>100<br>100<br>100<br>100<br>100<br>100<br>100<br>100<br>10                                                                                                    | Conner<br>Pose<br>Sasto Real<br>a.m.<br>a.m.<br>s.                                                                                                    | Horizon  Perschedic  Perschedic  Persched                                                                                                    | Preseponde<br>6n<br>TELEFOND DXT. 45<br>a<br>TES Electrolion<br>LFaico<br>GOLERICA<br>Filtrar por CR<br>_ Otr                                                                                                    | Evalua  P99 QUE NO LE FUNCI  Serial  du co                                  | r Servicio OMAN LAS TECLAS 7 OMAN LAS TECLAS 7 F/0 H Part F/0 H Part Tempol Tempol Tem | Y*<br>Certado<br>Certado<br>2015<br>Extimado<br>mpo Improductive<br>ntrol presupuesta                                                                                                    | avegaeld<br>Mutti<br>ejecutada                                                                                                    | m Reg<br>terior 1/419<br>media                                                                                                    | -                    | >>>>>>>>>>>>>>>>>>>>>>>>>>>>>>>>>>>>>>                                                           |
| Google Christ<br>seguro ( c)<br>Courte of<br>Court of<br>Court of Court of Court of Cou                                                                                                    | eme<br>calabaza uninorte edu cos 5000/<br>Actoros Almodo Varia<br>etalelle de la Orden de Tr<br>Ficha Técnica<br>NAA OBETALLEE<br>Maria<br>tasaria<br>Activo<br>dage del Actore<br>Tr TAN 20001<br>Heavy Para Quien<br>Encellente<br>Barros Costanto<br>Encellente<br>Encellente<br>Encellente<br>Encellente<br>Costanto<br>Encellente<br>Costanto<br>Encellente<br>Costanto<br>Encellente<br>Costanto<br>Encellente<br>Costanto<br>Encellente<br>Costanto<br>Encellente<br>Costanto<br>Encellente<br>Costanto<br>Costanto<br>Encellente<br>Costanto<br>Costanto<br>Encellente<br>Costanto<br>Costanto                                                                                                    | AMAGUDEN/src/t<br>rabajo □<br>utzan ∠<br>Utzan ∠<br>Utz             | Yome/router.html Colicitudes  Colicitudes  C                                                                                                    | 09:14<br>09:14<br>09:13<br>r/pción<br>nfenos And<br>ne<br>metro<br>teor<br>teor<br>teor                                                                                                    | Codence<br>Pose<br>assto Real<br>a. m.<br>biogos sin act<br>biogos sin extension<br>biogos sin extension<br>biogos sin exten                                                                                                    | Visitation<br>Standing Standing                                                                                                    | Priscourst                                                                                                    | Advisitativación<br>Evalua<br>999 QUE NO LE FUNCI<br>Serial<br>du co        | r Servicio                                                                                                    | V*                                                                                                    | ejecutada                                                                                                    | werice 1/411<br>media                                                                                                    | -<br>Siguet          | ¢ € € € E E E E E E E E E E E E E E E E                                                          |

### Ventana Principal -AM4G-

Aquí se incluye información general sobre los principales elementos presentes en una ventana de -AM-. Los elementos que conforman esta vista principal son:

## Menú Principal

La porción de Menú Principal normalmente está conformada por la barra de opciones que se muestra a continuación.

Infraestructura Activos Almacén Kárdex Programas Solicitudes Paros Órdenes Historia Presupuesto Administració

En algunos menús, esta barra se complementa con otra barra submenú que se ubica debajo de ella y que detalla los nombres de cada una de las funciones de Activos. A través de ellos se posibilita el acceso directo al módulo respectivo.

### SubMenú

Al pasar el puntero sobre una opción del menú principal la pantalla muestra otra barra submenú que se ubica debajo de ella y que detalla los nombres de cada una de las funciones de Activos. A través de ellos se posibilita el acceso directo al módulo respectivo.

| Infraestructura | Activos | Almacén | Kárdex     | Programas | Solicitudes | Par | os Órder | nes Historia | Presupuesto    | Administración   |
|-----------------|---------|---------|------------|-----------|-------------|-----|----------|--------------|----------------|------------------|
| 🗳 Orden         |         |         |            |           |             |     |          |              |                |                  |
| Número OT ~     | R       |         | C          |           | òn          | Pri | Estado   | Indicadores  | Activo         | Solicitante      |
| 2015 - 10859    | 1.4     |         |            |           | 9:14        | 3   | CE       |              | A-TF-TAN-00001 | MERCELENA BADI.  |
| 2015 - 10851    | Modific | car     | Actualizar | DashBoar  | d 8:48      | 4   | CE       | •            | A-IF-CPU-82106 | ESTEFANIA CALDE  |
| 2015 - 10842    | Masivam | nente   | contadores | Activos   | 7:38        | 2   | CE       | •            | E-AV-SAU-54531 | LUIS GALINDO     |
| 2015 - 10833    |         |         |            |           | 7:21        | 5   | CE       |              | TEMPORAL-08375 | HORTENCIA OTILI. |
| 2015 - 10816    |         |         |            |           | 6:56        | 3   | CE       | •            | A-IF-CPU-68939 | LORENA PATRICIA  |

### Ventana Visor

| 🖭 Orden         | es de Trabajo NUEVO                                      |                  |     |        |             |                 |             |                  |           |                     | ± 0 :              | • 10     |
|-----------------|----------------------------------------------------------|------------------|-----|--------|-------------|-----------------|-------------|------------------|-----------|---------------------|--------------------|----------|
| Número OT ~     | Descripción                                              | F/H Creación     | Pri | Estado | Indicadores | Activo          | Solicitante | F/H Programada   | F/H FDA   | Centro de Costo     | Sub CC             | Centro   |
| 2019 - 24547    | Realizar Inspeccion - Check list motocicleta AMQ 35 D    | 2019-05-22 09:51 | 3   | EJ     | •           | 0-TR-VEH-90020  |             | 2019-06-12 00:00 |           | 13304               |                    | PLF      |
| 2019 - 24429    | Realizar Inspección - Checklist semanal veniculo QIE-186 | 2019-05-22 09:51 | 3   | EJ     | •           | 0-TR-VEH-82567  |             | 2019-06-29 00:00 |           | 311051              |                    | PLF      |
| 2019 - 24427    | Realizar Inspección - Checklist semanal veniculo QIE-186 | 2019-05-22 09:51 | 3   | EJ     | •           | 0-TR-VEH-82567  |             | 2019-05-30 00:00 |           | 311051              |                    | PLF      |
| 2019 - 24426    | Inspeccion - Check list semanal motocicleta MNQ 39D      | 2019-05-22 09:51 | 3   | EJ     | •           | 0-TR-VEH-96425  |             | 2019-12-18 00:00 |           | 13304               |                    | PLF      |
| 2019 - 21230    | Realizar Lavado mensual vehículo DHO-583                 | 2019-03-11 18:07 | 3   | EJ     | •           | 0-TR-VEH-86506  |             | 2019-05-01 00:00 |           | 13801               |                    | PLF      |
| 2019 - 18793    | Realizar mantenimiento preventivo de grabador DVR Du     | 2019-01-22 17:58 | 3   | EJ     | •           | 0-SG-CTV-102378 |             | 2019-12-02 00:00 |           | 55009               |                    | SEL      |
| 2019 - 18792    | Realizar mantenimiento preventivo de grabador DVR Du     | 2019-01-22 17:58 | 3   | EJ     | •           | 0-SG-CTV-102378 |             | 2019-09-02.00:00 |           | 55009               |                    | SEL      |
| 2019 - 18789    | Realizar mantenimiento preventivo de cámara Cuarto fri   | 2019-01-22 17:58 | 3   | EJ     | •           | 0-SG-CTV-102382 |             | 2019-12-02 00:00 |           | 13802               |                    | SEL      |
| 2019 - 18788    | Realizar mantenimiento preventivo de cámara Cuarto frí   | 2019-01-22 17:58 | 3   | EJ     | •           | 0-SG-CTV-102382 |             | 2019-09-02 00:00 |           | 13802               |                    | SEL      |
| 2019 - 18785    | Realizar mantenimiento preventivo de cámara Cocina D     | 2019-01-22 17:58 | 3   | EJ     | •           | 0-SG-CTV-102375 |             | 2019-12-02 00:00 |           | 55009               |                    | SEL      |
| 2019 - 18784    | Realizar mantenimiento preventivo de cámara Cocina D     | 2019-01-22 17:58 | 3   | EJ     | •           | 0-SG-CTV-102375 |             | 2019-09-02.00:00 |           | 55009               |                    | SEL      |
| 2019 - 18781    | Realizar mantenimiento preventivo de cámara allCenter    | 2019-01-22 17:58 | 3   | EJ     | •           | 0-SG-CTV-102381 |             | 2019-12-02 00:00 |           | 13802               |                    | SEL      |
| 2019 - 18780    | Realizar mantenimiento preventivo de cámara allCenter    | 2019-01-22 17:58 | 3   | EJ     | •           | 0-SG-CTV-102381 |             | 2019-09-02.00:00 |           | 13802               |                    | SEL      |
| 2019 - 18777    | Realizar mantenimiento preventivo de cámara allCenter    | 2019-01-22 17:58 | 3   | EJ     | •           | 0-SG-CTV-102380 |             | 2019-12-02 00:00 |           | 13802               |                    | SEL      |
| 2019 - 18776    | Realizar mantenimiento preventivo de cámara allCenter    | 2019-01-22 17:58 | 3   | EJ     | •           | 0-SG-CTV-102380 |             | 2019-09-02 00:00 |           | 13802               |                    | SEL      |
| 2019 - 18773    | Realizar Lavado mensual motocicleta DYI 84E              | 2019-01-22 17:58 | 3   | EJ     | •           | 0-TR-VEH-102110 |             | 2019-12-02 00:00 |           | 13302               |                    | PLF      |
| 2019 - 18772    | Realizar Lavado mensual motocicleta DYI 84E              | 2019-01-22 17:58 | 3   | EJ     | •           | 0-TR-VEH-102110 |             | 2019-11-02.00:00 |           | 13302               |                    | PLF      |
| 2019 - 18770    | Realizar Lavado mensual motocicleta DYI 84E              | 2019-01-22 17:58 | 3   | EJ     | •           | 0-TR-VEH-102110 |             | 2019-09-02 00:00 |           | 13302               |                    | PLF      |
| 2019 - 18769    | Realizar Lavado mensual motocicieta DYI 84E              | 2019-01-22 17:58 | 3   | EJ     | •           | 0-TR-VEH-102110 |             | 2019-08-02.00:00 |           | 13302               |                    | PLF      |
| 2019 - 18768    | Realizar Lavado mensual motocicleta DYI 84E              | 2019-01-22 17:58 | 3   | EJ     | •           | 0-TR-VEH-102110 |             | 2019-07-02 00:00 |           | 13302               |                    | PLF      |
| 2019 - 18763    | Realizar mantenimiento preventivo de cámara CallCenter   | 2019-01-22 17:58 | 3   | EJ     | •           | I-ED-0FI-00425  |             | 2019-12-02.00:00 |           | 138                 |                    | SEL      |
| 2019 - 18762    | Realizar mantenimiento preventivo de cámara CallCenter   | 2019-01-22 17:58 | 3   | EJ     | •           | I-ED-OFI-00425  |             | 2019-09-02 00:00 |           | 138                 |                    | SEL      |
| 2019 - 18758    | Realizar mantenimiento preventivo a Panel de Intrusión   | 2019-01-22 17:58 | 3   | EJ     | •           | I-ED-0FI-00406  |             | 2019-11-01 00:00 |           | 29299               |                    | SEL      |
| 2019 - 18757    | Realizar mantenimiento preventivo a Panel de Intrusión   | 2019-01-22 17:58 | 3   | EJ     | •           | I-ED-OFI-00406  |             | 2019-08-01 00:00 |           | 29299               |                    | SEL      |
| 2019 - 18755    | Revisar Mantenimiento preventivo de torniquete medio     | 2019-01-22 17:58 | 3   | EJ     | •           | I-AX-PRQ-00007  |             | 2019-12-02.00:00 |           | 29299               |                    | SEL      |
| 2019 - 18754    | Revisar Mantenimiento preventivo de torniquete medio     | 2019-01-22 17:58 | 3   | EJ     | •           | I-AX-PRQ-00007  |             | 2019-09-02 00:00 |           | 29299               |                    | SEL      |
| 2019 - 18751    | Realizar Inspeccion - Check list vehiculo GWD 50C        | 2019-01-22 17:58 | 3   | EJ     | •           | 0-TR-VEH-85091  |             | 2019-12-27 00:00 |           | 33301               |                    | PLF      |
| 2019 - 18750    | Realizar Inspeccion - Check list vehiculo GWD 50C        | 2019-01-22 17:58 | 3   | EJ     | •           | 0-TR-VEH-85091  |             | 2019-12-13 00:00 |           | 33301               |                    | PLF      |
| 2019 - 18749    | Realizar Inspeccion - Check list vehiculo GWD 50C        | 2019-01-22 17:58 | 3   | EJ     | •           | 0-TR-VEH-85091  |             | 2019-11-29 00:00 |           | 33301               |                    | PLF      |
| 2019 - 18748    | Realizar Inspeccion - Check list vehiculo GWD 50C        | 2019-01-22 17:58 | 3   | EJ     | •           | 0-TR-VEH-85091  |             | 2019-11-15 00:00 |           | 33301               |                    | PLF      |
| 4               |                                                          |                  |     |        |             |                 |             |                  |           |                     |                    |          |
| Registros por p | ágina: 30 1-30 de 23732 / 50993                          |                  |     |        |             |                 |             |                  | « Primera | Página 🔇 Anterior 1 | Siguiente 🔰 Última | Página » |

Es la ventana en la que se lista el total de los registros o aquellos preseleccionados, del módulo activo. Para facilitar su recorrido es posible realizar desplazamientos verticales del cursor tanto hacia el comienzo como hacia el final de la tabla, y desplazamientos horizontales de izquierda a derecha y viceversa, mediante la barra horizontal de desplazamiento.

A través de un clic del mouse o por las teclas de desplazamiento, se elige uno de los registros de la tabla, ubicando el cursor sobre él.

En la parte inferior de esta ventana se observan también varios enlaces para navegar avanzando y retrocediendo páginas completas de registros. Como guía existe un indicador sobre la página relativa actual y el número de páginas que conforman la tabla.

**Nota:** Es posible configurar el número de registros que conforman una página desde el módulo de Administración, en la vista parcial de "Valores por defecto".

Se destacan las siguientes características:

÷

#### Ícono de exportar:

Exporta los registros del módulo a formato xls (Excel) para realizar operaciones o procedimientos sobre los datos activos en la ventana Visor.

### Ícono de subgrupo 🛛 👎

Abre la ventana subgrupo en la que se definen los filtros e ingresan los valores respectivos sobre los cuales se hace una preselección de datos, cuyo resultado aparece en la ventana visor.

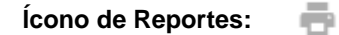

Para la generación de reportes y el manejo de la sesión del usuario actual.

### Ventana Detalle

| Infraestr | uctura Activos Almacén              | Kárdex Programas    | Solicitudes Paros | Órdenes Historia | Presupuesto | Administración |  |                 |             |
|-----------|-------------------------------------|---------------------|-------------------|------------------|-------------|----------------|--|-----------------|-------------|
|           | Detalle del Centro d                | e Costo 🛛           |                   |                  |             |                |  |                 | ×           |
|           | NUEVO 🛞 COPIAR 🔂                    | ACTUALIZAR 🖌 ELIMII | KAR 🔳             |                  |             |                |  | Anterior 5/4968 | Siguiente 🗲 |
|           | Ficha Técn                          | ica                 |                   |                  |             |                |  |                 |             |
|           | Código CC<br>13<br>Descripción CC   |                     | Ci                | ódigo Sub CC     |             |                |  |                 |             |
|           | VICE-RECTORIA ADVA. Y FINAN<br>Tipo | NCIERA              | Contacto          |                  |             |                |  |                 |             |
|           | Externo<br>CC Superior              | •                   |                   |                  |             |                |  |                 |             |
|           | Área/Depto                          |                     |                   | udad             |             |                |  |                 |             |
|           | Dirección                           |                     | Te                | eléfono          |             |                |  |                 |             |
|           | Correo Electrónico                  |                     |                   |                  |             |                |  |                 |             |
|           | Estado<br>Activo                    | •                   | Otro              |                  | Ŧ           |                |  |                 |             |
|           | Comentario                          |                     |                   |                  |             |                |  |                 |             |
|           |                                     |                     |                   |                  |             |                |  |                 |             |
|           |                                     |                     |                   |                  |             |                |  |                 |             |
|           |                                     |                     |                   |                  |             |                |  |                 |             |
|           |                                     |                     |                   |                  |             |                |  |                 |             |
|           |                                     |                     |                   |                  |             |                |  |                 |             |
|           |                                     |                     |                   |                  |             |                |  |                 |             |
|           |                                     |                     |                   |                  |             |                |  |                 |             |

Es la porción de la pantalla en que se muestran los datos detallados del registro seleccionado en la ventana Visor. Además de la información detallada de un registro, contiene un grupo de botones, que son estándares para la mayoría de las ventanas Detalle. Son ellos el botón de "Actualizar", "Eliminar", "Nuevo" y "Copiar"; que siempre están en la parte superior de la ventana.

El botón "Actualizar" sirve para guardar o salvar en la base de datos la información que se ha modificado en la ventana Detalle, correspondiente al registro señalado por el cursor en la ventana Visor y registrar allí simultáneamente el mismo cambio.

El botón "**Eliminar**" se utiliza para borrar un registro de la base de datos y registrar simultáneamente el cambio en la ventana Visor.

El botón "**Nuevo**" prepara la ventana Detalle para el ingreso de un nuevo registro, blanqueando cada uno de los campos que son objeto de llenado, al crearlo. Al activar el botón "**Nuevo**", el sistema reemplaza la línea de 4 botones por una nueva de 2 botones: "**Insertar**" y "**Cancelar**". El botón "**Insertar**" ingresa el nuevo registro a la base de datos actualizando la ventana Visor, mientras que el botón "**Cancelar**" aborta el proceso de creación del nuevo registro retornando a la ventana Detalle.

El botón "**Copiar**" toma una foto o copia instantánea del registro actual, señalado por el cursor en la ventana Visor, y la deja disponible en la ventana Detalle para que sobre ella se hagan las modificaciones necesarias para crear un nuevo registro. Tales modificaciones involucran en la mayoría de los casos aquellos campos clave del registro y otros propios que deben ser particularizados para el nuevo. Al activar el botón "**Copiar**", el sistema reemplaza la línea de 4 botones por una nueva de 2 botones: "**Insertar**" y "**Cancelar**". El botón "**Insertar**" ingresa el registro modificado a la base de datos actualizando la ventana Visor, mientras que el botón "**Cancelar**" aborta el proceso de creación del nuevo registro, a partir de una copia, retornando a la ventana Detalle.

### Ventana Reportes

| O Registros de | I Visor O Todos los Registros                 | O Registro seleccionado                          |
|----------------|-----------------------------------------------|--------------------------------------------------|
| Código         | Descripción                                   | Subtitulo                                        |
| OTP-2XPC       | Parcial de Ordenes                            | (2 por página)                                   |
| OTD-G1PVAL     | Detalle Valorizado                            |                                                  |
| OTD-G1PC       | Detalle Orden de Trabajo                      |                                                  |
| OTD-G40RC      | Detalle Orden de Trabajo                      | (40 Repuestos)                                   |
| OTD-G8CCA      | Detalle de Ordenes                            | (Gasto Real y Cláusula Ambiental)                |
| OTD-GEVCA      | Detalle de Ordenes                            | (Gasto Real,Cláusula Ambiental y Evaluación)     |
| OTD-P1PC       | Detalle de Ordenes                            | (Presupuesto)                                    |
| OTE-TTES       | Conteo de Ordenes de Trabajo                  | (Responsable)                                    |
| OTD-P1PVCA     | Detalle de Ordenes                            | (Presupuesto y Cláusula Ambiental)               |
| OTE-TTTM       | Total OT Por Tipo de Mantenimiento            | Ordenado Por Responsable                         |
| OTR-CTMRE      | Resumen de Órdenes de Trabajo                 | (Con CC, TT, TM, TA y Responsable). ORDENAE      |
| OTR-EQTTM      | Resumen de Órdenes de Trabajo                 | ORDENADO POR OT, EQ, TT, TM, TA, RESPONSA        |
| OTR-FGEN       | Resumen de Órdenes de Trabajo                 | (Con CC, TT, TM, TA). ORDENADO POR NUMER         |
| OTR-SOA        | Órdenes de trabajo sin oficio asignado        | ORDENADO POR NUMERO DE LA OT                     |
| OTR-UFRE       | Resumen de Órdenes de Trabajo                 | (Con Ubicación Física, Fecha de inicio, TT, TM y |
| DTR-RMO        | Resumen de Mano de Obra en Órdenes de Trabajo |                                                  |
| OTU-G8CCA      | Detalle de Ordenes                            | Sin Fecha en Comentarios                         |

Esta ventana presenta las opciones de impresión de reportes escritos relacionados con cada módulo del sistema.

**Lista de Selección:** Es la tabla donde aparecen los campos: **Código, Descripción** y **Subtítulo de Reportes Disponibles**. Esta lista muestra los Reportes Disponibles para imprimir en el mismo módulo.

**Todos los Registros:** Con esta opción se permite la impresión de todos los Registros existentes en la base de datos, relacionados con el módulo actual, sin importar si se ha realizado un subgrupo. Corresponde al número de registros especificados en el denominador de la selección (m).

**Registros del Visor:** Esta opción permite hacer una impresión de todos aquellos registros que están seleccionados en el subgrupo actual. Corresponde al número de registros especificados en el numerador de la selección (n).

**Registro Seleccionado:** Esta opción permite hacer una impresión del registro que está seleccionado en la Ventana Visor, mediante el cursor de color verde.

**Información Adicional:** En el campo **Subtítulo** es posible escribir alguna información de importancia subjetiva para el usuario actual. Ella sale impresa en la cabecera del reporte. Este campo tiene una capacidad de 100 caracteres.

| 📀 Sin título - Google Chrome |                                                                                                    | <br>o x |
|------------------------------|----------------------------------------------------------------------------------------------------|---------|
| () aboutblank                |                                                                                                    |         |
|                              |                                                                                                    |         |
|                              | AMI 4G-Administrator de Mantenimiento           Detaille de Ordenes         Pagina 1 & 1           Sección de<br>070-24/CCA         (Gasto Real y Cláusulá Ambiental)         June 27. 2019                                                                                                    |         |
|                              | Order De Trabaje No.:         1008/2015         Fecha de Creandar.         1004/2015         Prioridad.:         3           Descripción OT.:         REVISANT ESTAND.ET.         REVISANT ESTAND.ET.         Centro Responsable:         1004/2015         1004/2015         1004/2015         1004/2015         1004/2015         1004/2015         1004/2015         1004/2015         1004/2015         1004/2015         1004/2015         1004/2015         1004/2015         1004/2015         1004/2015         1004/2015         1004/2015         1004/2015         1004/2015         1004/2015         1004/2015         1004/2015         1004/2015         1004/2015         1004/2015         1004/2015         1004/2015         1004/2015         1004/2015         1004/2015         1004/2015         1004/2015         1004/2015         1004/2015         1004/2015         1004/2015         1004/2015         1004/2015         1004/2015         1004/2015         1004/2015         1004/2015         1004/2015         1004/2015         1004/2015         1004/2015         1004/2015         1004/2015         1004/2015         1004/2015         1004/2015         1004/2015         1004/2015         1004/2015         1004/2015         1004/2015         1004/2015         1004/2015         1004/2015         1004/2015         1004/2015         1004/2015         1004/201 |         |
|                              | INFORMACIÓN DEL EQUIPO Description: Teléfons Antagos ein activo Codigo: A-TE-TAN-00001 Alias:: UNECRIMACIÓN DEL CONTADOR IL MOMENTO DE LA GENERACIÓN CONTADOR AL CONTADOR AL MOMENTO DE LA GENERACIÓN CONTADOR AL CONTADOR AL MOMENTO DE LA GENERACIÓN CONTADOR AL MOMENTO DE LA GENERACIÓN Medion: 0 Feata MATERIALES Y REPLIESTOS OTROS CONCEPTOS                                                                                                    |         |
|                              | Fecha         Dodgo         Peschipción         Part         Valor           [total         0         [total         0             Fecha         Disco         Eddag RE         Pente RE         Pipo de Hora         Valor           [202:010]         Joso         202:010         110         2         0                                                                                                    |         |
|                              |                                                                                                    |         |

## Otros elementos de la Interfaz de Usuario

### Los Botones

| Aceptar             | <b>Botón Aceptar</b><br>Con este botón se salva o graba el registro de<br>datos que se acaba de Ingresar                                                                                                    |
|---------------------|----------------------------------------------------------------------------------------------------|
| <u>A</u> ctualizar  | <b>Botón Actualizar</b><br>Con este botón se salva el registro de datos<br>que se acaba de modificar                                                                                                    |
| Aprobar Presupuesto | <b>Botón Aprobar Presupuesto</b><br>Este botón se encuentra en el módulo de OT<br>mientras no se haya aprobado el presupuesto<br>de una OT que exige presupuesto. Permite<br>aprobar el presupuesto que ha sido asignado a<br>una OT. Una vez aprobado, es posible iniciar el<br>registro manual del gasto Real |
| <u>A</u> sociar     | Botón Asociar<br>Botón utilizado para dos casos: Primero,<br>registrar los cambios en la asociación de<br>Equipos-Repuestos a Equipos-Posición.<br>Segundo, registrar la relación entre Equipos y<br>sus Repuestos                                                                                              |
| <u>C</u> ancelar    | Botón Cancelar<br>Este botón permite Cancelar la acción que se<br>está ejecutando. Normalmente aparece un<br>mensaje para confirmar la cancelación                                                                                                    |
| Consultar           | <b>Botón Consultar</b><br>Este botón permite ver el estado de un<br>proceso, como <i>PROYECTAR</i> en PM o<br>ANALIZAR / GENERAR en OT                                                                                                    |
| <u>C</u> opiar      | Botón Copiar<br>Con este botón se copian los datos del registro<br>activo en pantalla, dejando el nuevo registro                                                                                                    |

|                          | listo para ser modificado e insertado                                                                                                    |
|--------------------------|----------------------------------------------------------------------------------------------------|
| <u>D</u> esasociar       | <b>Botón Desasociar</b><br>En Repuestos, permite desasociar un Equipo a<br>uno de sus Repuestos asociados                                                                                                    |
| Desasociar <u>T</u> odos | <b>Botón Desasociar Todos</b><br>En Repuestos, permite desasociar todos los<br>Repuestos asociados a un Equipo                                                                                                    |
| <u>E</u> liminar         | <b>Botón Eliminar</b><br>Borra el registro que se encuentra activo en<br>pantalla, siempre y cuando no tenga vínculos o                                                                                                    |
|                          | asociaciones. Normalmente aparece un<br>mensaje para confirmar la eliminación                                                                                                    |
| INICIAR SESIÓN >         | <b>Botón Iniciar Sesión</b><br>Este botón valida el usuario y la contraseña,<br>necesarios para ingresar al <b>-AM4G-</b>                                                                                                    |
| Enviar                   | <b>Botón Enviar</b><br>Este botón ejecuta el envío de registros de<br>Solicitudes de Servicio, Órdenes de Trabajo y<br>Paros/Averías cerradas, hasta el de Historia de<br>Mantenimiento                                                                                                    |
| Generar                  | <b>Botón Generar</b><br>Este botón convierte en OT reales, aquellas<br>OTs que fueron resultado del proceso de<br>Analizar que se acaba de ejecutar, en OT.                                                                                                    |
| Importar Repuestos       | <b>Botón Importar Repuestos</b><br>Este botón permite importar los Repuestos<br>nuevos o actualizar los existentes. La<br>actualización se refiere principalmente a los<br>saldos en número de unidades o cantidad en<br>existencia y a los costos unitarios vigentes.<br>Refiérase a la Transacción <i>Importar</i> en la<br>ventana submenú del módulo de Repuestos |
| Imprimir                 | <b>Botón Imprimir</b><br>Este botón se encuentra en la ventana<br>Impresión de Reportes. Ejecuta el reporte<br>seleccionado.                                                                                                    |
| Ingresar Mano Obra       | <b>Botón Ingresar Mano Obra</b><br>Este botón se encuentra en la ventana<br>Presupuesto (en OT y PM) y Gasto Real (OT e<br>HI), y permite ingresar la mano de obra.                                                                                                    |
| Ingresar Mat y Rep       | <b>Botón Ingresar Materiales y Repuestos</b><br>Este botón se encuentra en la ventana<br>Presupuesto (en OT y PM) y Gasto Real (OT e<br>HI), y permite ingresar los Materiales y<br>Repuestos.                                                                                                    |
| Ingresar 0. Conceptos    | Botón Ingresar Otros Conceptos<br>Este botón se encuentra en la ventana<br>Presupuesto (en OT y PM) y Gasto Real (OT e<br>HI), y permite ingresar Otros Conceptos.                                                                                                    |
| <u>Insertar</u>          | <b>Botón Insertar</b><br>Almacena los datos del registro que se acaba<br>de copiar o de crear                                                                                                    |

| Ir a <u>M</u> atriz      | Botón Ir a Matriz<br>Regresa a la vista de matriz de Presupuesto o<br>Gasto Real en HI, OT y PM, después de<br>ingresar o modificar información detallada de<br>algún concepto de costo                                                                                                    |
|--------------------------|----------------------------------------------------------------------------------------------------|
| Mano Obra                | <b>Botón Mano Obra</b><br>Este botón se encuentra en la ventana<br>Presupuesto y Gasto real, permite Visualizar la<br>mano de Obra detallada                                                                                                    |
| Mat y Rep                | <b>Botón Materiales y Repuestos</b><br>Este botón se encuentra en la ventana<br>Presupuesto y Gasto real, permite Visualizar<br>los materiales y Repuestos detallados                                                                                                    |
| <u>M</u> AS (+)          | Botón Mas (+)<br>Este botón permite hacer unión de<br>selecciones dentro de una opción de subgrupo<br>en una Ventana Visor. Es útil cuando se<br>necesita visualizar conjuntamente dos o más<br>subgrupos.                                                                                                    |
| M <u>E</u> NOS (-)       | Botón Menos (-)<br>Este botón permite hacer substracción de un<br>subconjunto desde una selección previa, de<br>subgrupo en una Ventana Visor.                                                                                                    |
| <u>M</u> odificar FIP    | <b>Botón Modificar FIP</b><br>En Programas de Mantenimiento, actualiza el<br>valor de la Fecha de Inicio de Período.                                                                                                    |
| <u>H</u> uevo            | <b>Botón Nuevo</b><br>Este botón inicializa todos los campos para<br>proceder a ingresar un nuevo registro en<br>cualquier módulo de la Base de Datos                                                                                                    |
| Proyectar                | Botón Proyectar<br>Inicia el proceso de proyección en PM, con el<br>objetivo de planear y/o presupuestar un periodo<br>de largo plazo, a partir de los PM activos.                                                                                                    |
| Regresar                 | <b>Botón Regresar</b><br>Termina el proceso de Proyectar (PM), y de<br>Analizar/Generar (OT), regresando a la Ventana<br>Visor. También, en las vistas parciales<br>"Presupuesto" o "Gasto Real" en PM, OT, HI,<br>termina los procesos de "Ver presupuesto de:" o<br>"Ver gasto real de:" MO, M/R, OC regresando a<br>la ventana matriz respectiva. |
| Reiniciar Datos          | Botón Reiniciar Datos<br>En Administración, reinicia los datos para una<br>compañía. Es opcional elegir borrar los datos<br>de uno, algunos o todos los módulos de la<br>compañía actual.                                                                                                    |
| Todas A <u>d</u> icionan | Botón Todas Adicionan<br>Activa la función de sumar los nuevos valores a<br>los anteriores en el proceso de actualizar<br>contadores de AC.                                                                                                    |
| Todas <u>R</u> eemplazan | Botón Todas Reemplazan<br>Activa la función de reemplazar los valores<br>anteriores por los nuevos, en el proceso de<br>actualizar contadores de AC.                                                                                                    |

| GU – CAPITULO 01. Trabajando con -AM- | Página 14 de 19                                                                                                    |
|---------------------------------------|----------------------------------------------------------------------------------------------------|
| 0. Conceptos                          | <b>Botón Otros Conceptos</b><br>Este botón se encuentra en la ventana<br>Presupuesto y Gasto Real en PM y OT; permite<br>Visualizar Otros Conceptos de Costo<br>detallados. Los Otros Conceptos de Costo<br>corresponden normalmente a Gastos Indirectos<br>en una Orden de Trabajo. |
| <u>V</u> alores por Defecto           | Botón Valores Por Defecto<br>Este botón desmarca todos los criterios de<br>selección en un subgrupo, para iniciar la<br>conformación de otros subgrupos con un nuevo<br>conjunto de criterios o filtros.                                                                             |

# Iniciar la ejecución de -AM4G-

La ejecución del -AM4G- se inicia ingresando la URL correspondiente.

http://calabazo.uninorte.edu.co:8080/AM4GUDEN

El sistema solicita al usuario, ingresar el nombre de usuario luego da la opción de seleccionar la Compañía con la cual desea interactuar, y posteriormente su clave de acceso.

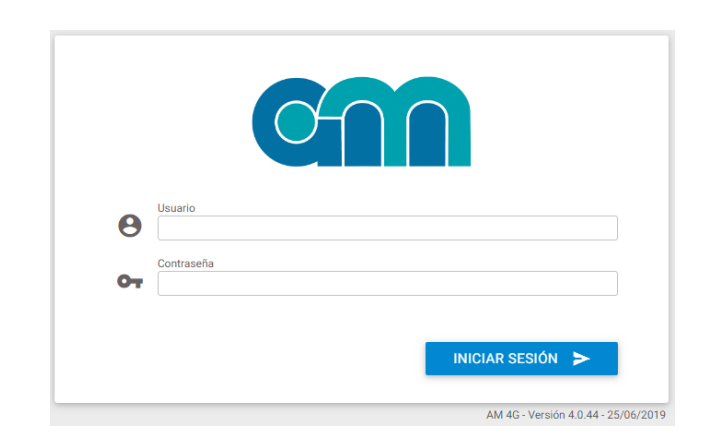

Cuando se ha hecho acceso exitoso al sistema se despliega la página de inicio que muestra información de los diferentes módulos en varios dashboards.

| estructura Activos Almacén Kárdex Programas                                                               | Solicitudes Paros Órdenes Historia Presupuesto Adminis                                | tración                                                                                                    |
|----------------------------------------------------------------------------------------------------|---------------------------------------------------------------------------------------|----------------------------------------------------------------------------------------------------|
| Dashboard Home                                                                                            |                                                                                       |                                                                                                    |
| stados de los Activos<br>senta los Activos clasificados por estado                                        | 0 ±                                                                                   | Activos<br>Número de Activos en la compañía 53032                                                                               |
|                                                                                                    | A - Pendiente por Revisión : 43.4%                                                    | Materiales y Repuestos<br>Número de Materiales y Repuestos en la compañía 18803                                                 |
|                                                                                                    | A - En Operación : 35.6% Otro : 0.0%                                                  | Solicitudes de Servicio 9 Número de Solicitudes de Servicio                                                                     |
|                                                                                                    | A - Pendiente por Banner : 0.1%<br>I - No está en Operación : 0.0%                    | Órdenes de Trabajo 6579<br>Número de Órdenes de Trabajo                                                                         |
|                                                                                                    |                                                                                       | Historia<br>Nimero deregistros en Historia<br>197254                                                                            |
| Usuarios Conectados<br>Usuarios conectados en AM4G                                                        | Estados de las Órdenes de Trabajo     Número de las Órdenes de Trabajo clualficados j | pretade 🗘 🗄                                                                                                    |
| B Login: Jcooba - AM4G<br>Compania: Compañia de Planta Fisica                                             | 08:12                                                                                 | Cerrada ejecutada : 63.6% P - X-Pendiente por Colización : 0.8%                                                                 |
| B Login: contratistasires2 - AM4G<br>Companies Companies do Plante Fisica                                 | 11:28                                                                                 | P - Pendiente por Garantia : 0.6%                                                                                               |
| B Login: weescorcis - AM4G<br>Compañia Compañia de Micros                                                 | 0932                                                                                  | P - X-Pendiente por Ejecución : 3.1% P - Pendiente por Cambio de EQ : 0.4%<br>P - Pendiente por Mano de Obra : 2.1% Otro : 2.1% |
| Login: gsabelza - AM4G     Comparia: Sección de Mantanimiento                                             | 110                                                                                   | P - X-Pendiente OT Maestra : 1.0%                                                                                               |
| 'ipo de mantenimiento de las Órdenes de Trabajo<br>Kimero de Ordenes de Trabajo por tipo de mantenimiento | Ø.≛                                                                                   | Clasificación de los Repuestos de la compañía<br>Nomero de Repuestos de toda la compañía por Clasificación                      |
|                                                                                                    | Preventivo : 36.5% Metrología : 0.5%                                                  | A: 0.0%                                                                                                    |
|                                                                                                    | Correctivo : 30.8% Otro : 0.0%                                                        | B : 0.0%                                                                                                    |
|                                                                                                    | Preventivo Manual : 9.3%                                                              | 0.00%                                                                                                    |
|                                                                                                    |                                                                                       |                                                                                                    |

#### GU – CAPITULO 01. Trabajando con -AM-

## Concurrencia en -AM4G-

Es importante tener en cuenta que en **-AM4G-**, un mismo usuario no puede iniciar sesión simultáneamente en la misma compañía en dos máquinas o sesiones de navegadores diferentes.

Se debe tener en cuenta que la cantidad de usuarios que pueden trabajar al mismo tiempo en el **-AM4G-** depende de la cantidad de licencias adquiridas por la compañía, en un esquema de clientes concurrentes. La cantidad de usuarios creados en el sistema no tiene que ser la misma cantidad de las licencias adquiridas, o sea que es posible definir un número de usuarios mayor al número de licencias disponibles.

### Un enfoque de implementación

El proceso de Implementación del -AM4G- es realizado con el apoyo cercano de WIN Software Asociados Para ello WIN Software suministra y discute con el Usuario un cronograma detallado, que describe las fases, actividades y tareas del proyecto. Se ha previsto realizar al menos una sesión de trabajo de Planeación con el Equipo que estará a cargo del proyecto por parte de la Empresa usuaria, para estudiar el cronograma y establecer los niveles de compromiso de los recursos asignados.

La Implementación se desarrolla en paralelo, al mismo ritmo de avance, del proceso de Capacitación. Para habilitar el sistema es necesario definir ante todo la Compañía y algunos perfiles de usuario. Ello a través de la opción *Administración* del menú principal.

La actividad que continúa, es la preparación y captura de datos, que se debe iniciar con la Infraestructura. Es recomendado seguir el orden indicado en la definición de las siguientes tablas: CR, OF, TE, UF, CC. Las demás tablas se definen o personalizan en cualquier orden, según las necesidades propias de la compañía.

Acto seguido, se definen y registran los Activos o Equipos y su despiece si es del caso; para lo cual se debe haber predefinido un esquema de codificación adecuado.

Luego se definen los Repuestos, de acuerdo a un esquema de codificación también predefinido. Este proceso se puede realizar manualmente, registrando uno por uno los Repuestos o Materiales requeridos; o también mediante una interfase en un archivo plano, que haya sido generada desde otro sistema de Inventario de Repuestos que contenga la información de interés para Mantenimiento. Cada repuesto debe ser asociado a un almacén, independientemente del proceso que se siga para la inserción de los datos.

Habiendo ingresado Activos y Repuestos, -AM4G- permite el ingreso de los Programas de Mantenimiento. A partir de este punto, el programa está habilitado también para la generación de las Ordenes de Trabajo, de las Solicitudes de Servicio y de los Paros/Averías. Este es el paso siguiente.

Es importante saber que -AM4G- Administrador de mantenimiento **NO** exige la definición completa y exhaustiva de todos los Equipos de la empresa para empezar a operar. En muchas ocasiones es conveniente definir un grupo de Equipos, sus Programas y empezar a operar con ellos, actividades tanto programadas automáticas como manuales. Esto permite obtener resultados del programa en muy corto tiempo, justificando tempranamente la inversión.

Las Órdenes de Trabajo se pueden haber generado automáticamente (desde Programas de Mantenimiento), se pueden haber generado semiautomáticamente desde una Solicitud de Servicio o un Paro/Avería, o se pueden haber registrado manualmente (Mantenimiento correctivo, por ejemplo).

#### GU – CAPITULO 01. Trabajando con -AM-

Generadas las Órdenes de Trabajo, se procede a lograr un acuerdo con Producción y a programar los recursos requeridos: el personal, los materiales y repuestos, y otros conceptos. Finalmente, se imprimen en lotes o individualmente, para ser entregadas a los responsables de su ejecución.

La Gestión de Mantenimiento se apoya fundamentalmente en la tabla de OT, que contiene todas las actividades pendientes de ejecución o en ejecución.

Cada Orden de Trabajo se ejecuta y en ella se compendia toda la información generada en tal ejecución: Centro de Costo, Centro Responsable, Responsable, Costos (mano de obra, materiales y repuestos y otros), Detalle de Oficios, Detalle del Personal Involucrado, Tiempos de Ejecución, Duración e Improductivos, Comentarios Generales y Varios.

Terminada la actualización de la información de la OT ejecutada, se procede a liquidarla y cerrarla. Las OTs en estado "*cerrada*" permanecen en la misma tabla de Órdenes de Trabajo. Las OTs que no se ejecutan deben ser "*canceladas*", registrando la razón de la no ejecución.

Todas las OTs cerradas o canceladas, se transfieren mediante un proceso automático solicitado, "*Enviar a Historia*", a la tabla de Historia de Mantenimiento.

Se hacen muy diversos estudios y análisis sobre la información acumulada en la Historia de Mantenimiento, al tiempo que se generan diversidad de reportes sobre la misma: reportes sobre Balance Mensual de Gestión, resúmenes de actividades y costos, información base para Presupuesto y estudios especiales como los reportes de Causas de Fallas, de Pareto, reportes gráficos por variedad de conceptos, Índices de Seguimiento e Índices de Gestión.

## Resumen: Como empezar a trabajar

El uso del programa **-AM4G-** Administrador de Mantenimiento se facilita en gran forma si se atienden los procedimientos básicos que se explican a continuación.

Estos procedimientos permiten implementar el programa, organizando la estructura de datos en una forma lógica y simple, sin importar la complejidad propia del área de Mantenimiento o de las funciones administrativas, técnicas u operativas que realice.

La guía general para la implementación exitosa del programa **-AM4G-** Administrador de Mantenimiento incluye la realización de los siguientes pasos en ese justo orden:

- Definición de Compañía(s) y perfiles de Usuarios.
- Definición de la Infraestructura.
- Definición de Activos, Equipos u Objetos de Mantenimiento y su despiece.
- Incorporación del inventario de Repuestos y Materiales.
- Definición de los Programas de Mantenimiento.
- Incorporación de Solicitudes de Servicio y Paros/Averías.
- Uso rutinario de Órdenes de Trabajo (automáticas, semiautomáticas y manuales).
- Gestión de Mantenimiento y compendio de Historia de Mantenimiento.

**Nota general:** Una vez ejecutada cada acción de mantenimiento la Orden de Trabajo correspondiente debe ser liquidada, cerrada y posteriormente enviada a Historia de Mantenimiento. Puesto que la generación automática y el ingreso manual de las Órdenes de Trabajo son voluminosos, se debe realizar con frecuencia el envío de tales Órdenes, a

Historia de Mantenimiento, para evitar que la gestión diaria se vea congestionada con actividades ya ejecutadas.

De hecho, los procesos periódicos de Balance de Gestión, Reportes, Índices, Paretos y distintos análisis y estudios, se realizan principalmente sobre el conjunto de Órdenes de Trabajo que residen en la tabla de Historia de Mantenimiento.

# General – A tener en cuenta

A nivel general dentro del **-AM4G-** solo es posible especificar campos de minutos (MM) menores o iguales a 59, campos de horas (HH) menores o iguales a 23. De ser necesario el sistema automáticamente convierte los valores ingresados a HH MM. Por ejemplo, si el usuario ingresa 78 MM, el sistema lo interpretará de la siguiente manera: MM se reduce a 18 y se traslada una unidad a HH (78 minutos equivalen a 1 hora y 18 minutos).

La conversión también se da cuando se trata de un campo de días (DD), por ejemplo, si el usuario ingresa 65 HH, el campo HH contendría finalmente 17 y al campo DD se le sumaría 2 (65 horas equivalen a 2 días y 17 horas).